# ENTRYPASS PLATFORM1 SERVER & EP.L3800 CONFIGURATION GUIDE

Version: 1.01

Last Updated: 13-07-2016

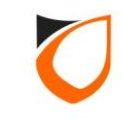

### **BEFORE YOU BEGIN**

#### **Technical Support**

If you cannot find the answer to your question in this manual or in the Help files, we recommend you contact your system installer. Your installer is familiar with your system configuration and should be able to answer any of your questions.

Should you need additional information, please call our Technical Support Help desk, Monday to Friday 9:00 AM to 6:00 PM (GMT +8:00)

Method Details Phone + 60 (3) - 8068 1929 Fax + 60 (3) - 8068 1922 Internet www.entrypass.net Email <u>support@entrypass.net</u>

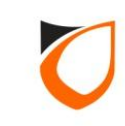

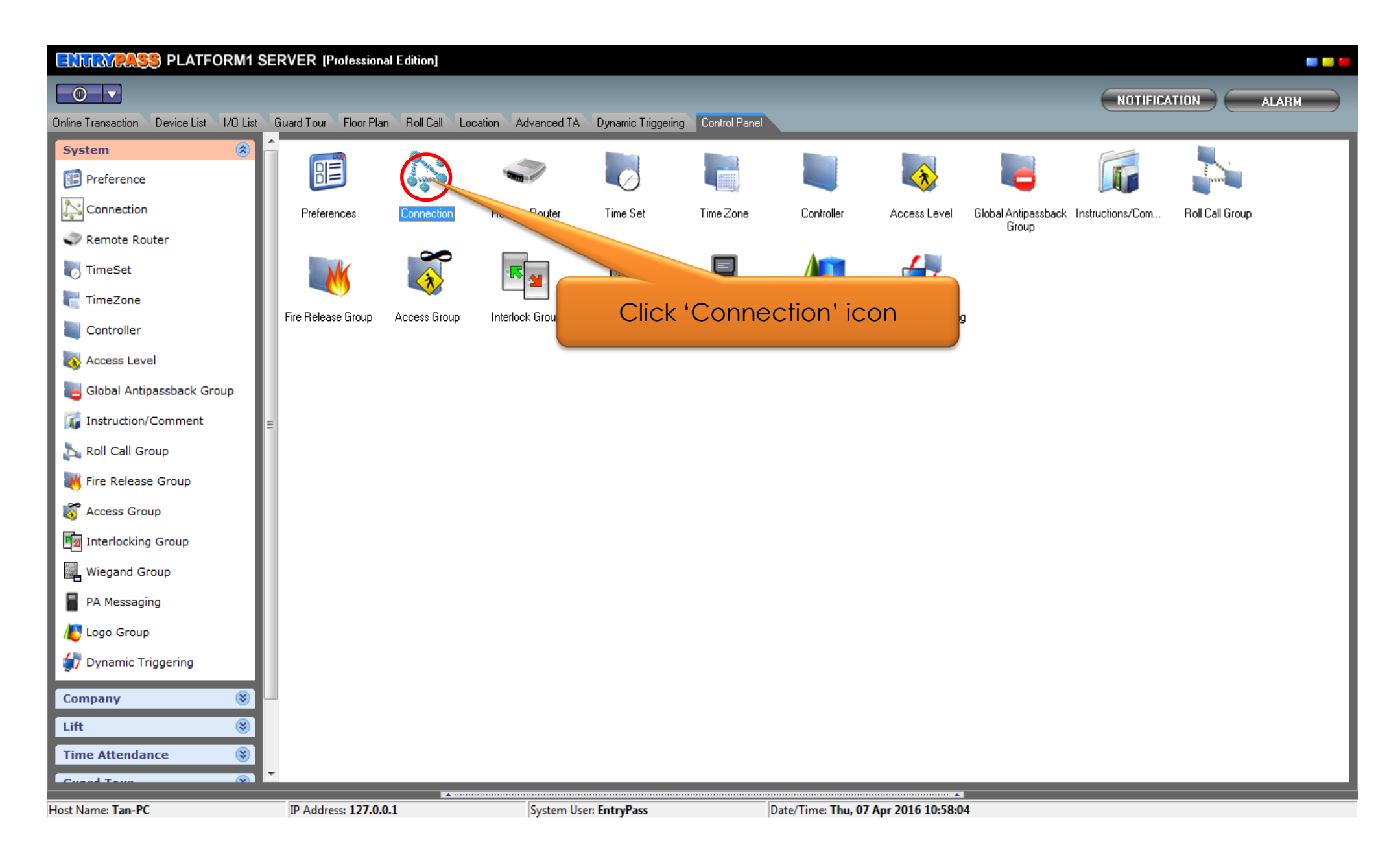

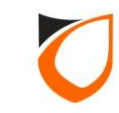

| a View Connection              |                                     | - 0 - X |
|--------------------------------|-------------------------------------|---------|
| Add (F2) Edit (F4) Delete (F6) | Refresh (F5) Print (F7) Close       |         |
| Name Desc. In                  | Type Comm Port/IP Address/Host Name |         |
|                                |                                     |         |
|                                | Click 'Add' button                  |         |
|                                |                                     |         |
|                                |                                     |         |
|                                |                                     |         |
|                                |                                     |         |
|                                |                                     |         |
|                                |                                     |         |
|                                |                                     |         |
|                                |                                     |         |
|                                |                                     |         |
| Total: 0                       |                                     |         |

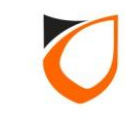

#### Serial Communication Port (Connected via PCC)

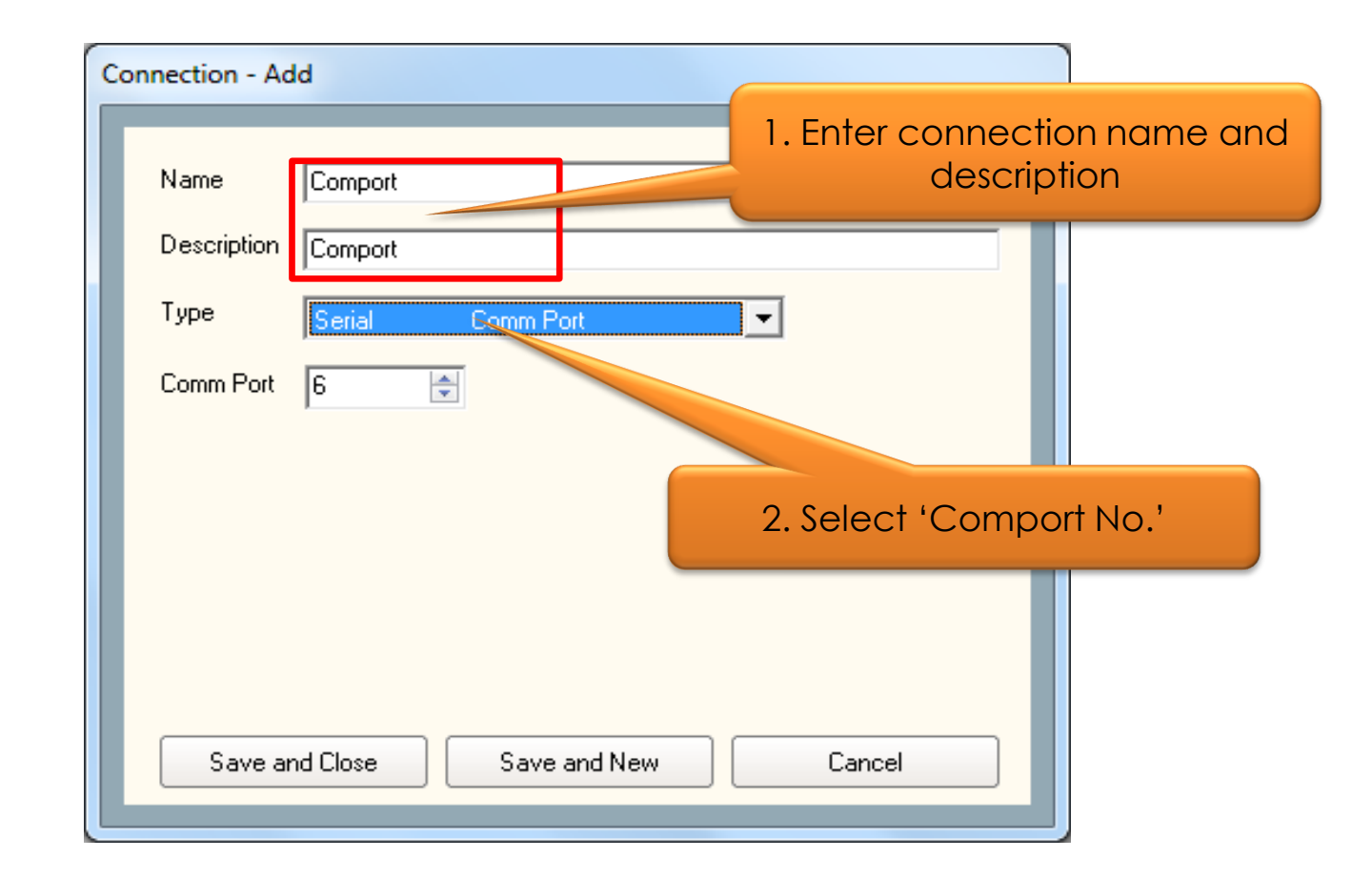

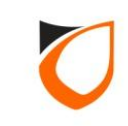

#### Network Interface Unit (Connected via Moxa N5150)

| Connection - Add                                                                                                    |                                          |
|----------------------------------------------------------------------------------------------------|------------------------------------------|
| Name Moxa N5150                                                                                                    | 1. Enter connection name and description |
| Description Moxa N5150                                                                                                    |                                          |
| Type Network Network Interface Unit  Network Interface Unit Port Forwading Connect by IP Address IP Address 192.168.1.200 |                                          |
| Port No. 2020 🚖                                                                                                    | 2. Enter Moxa IP Address and<br>Port No. |
| Save and Close Save and New Cance                                                                                         |                                          |

**Notes:** Please refer to 'Moxa NPort UDP Mode Configuration Guide' for Moxa setting

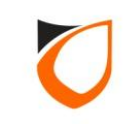

| 🔄 View Connectio | n           | P SERVER I  | Summer of Street |                               |                      |
|------------------|-------------|-------------|------------------|-------------------------------|----------------------|
| Add (E2)         | Edit (EA)   | Delete (E6) | Befreeh (E5)     | Print (E7) Close              |                      |
|                  |             |             | Themessin (1-3)  | T link (i 7)                  |                      |
| Name /           | Description |             | Туре             | Comm Port/IP Address/Host Nam | ne                   |
| Moxa N5150       | Moxa N5150  |             | Network          | 192.168.1.200                 |                      |
| Comport          | Comport     |             | Serial           | Comm 6                        |                      |
|                  |             |             |                  |                               |                      |
|                  |             |             |                  |                               | Click 'Close' button |
|                  |             |             |                  |                               |                      |
|                  |             |             |                  |                               |                      |
|                  |             |             |                  |                               |                      |
|                  |             |             |                  |                               |                      |
|                  |             |             |                  |                               |                      |
|                  |             |             |                  |                               |                      |
|                  |             |             |                  |                               |                      |
|                  |             |             |                  |                               |                      |
|                  |             |             |                  |                               |                      |
|                  |             |             |                  |                               |                      |
|                  |             |             |                  |                               |                      |
|                  |             |             |                  |                               |                      |
|                  |             |             |                  |                               |                      |
|                  |             |             |                  |                               |                      |
|                  |             |             |                  |                               |                      |
|                  |             |             |                  |                               |                      |
|                  |             |             |                  |                               |                      |
|                  |             |             |                  |                               |                      |
|                  |             |             |                  |                               |                      |
|                  |             |             |                  |                               |                      |
|                  |             |             |                  |                               |                      |
| Total: 2         |             |             |                  |                               |                      |
|                  |             |             |                  |                               |                      |

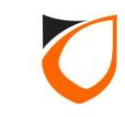

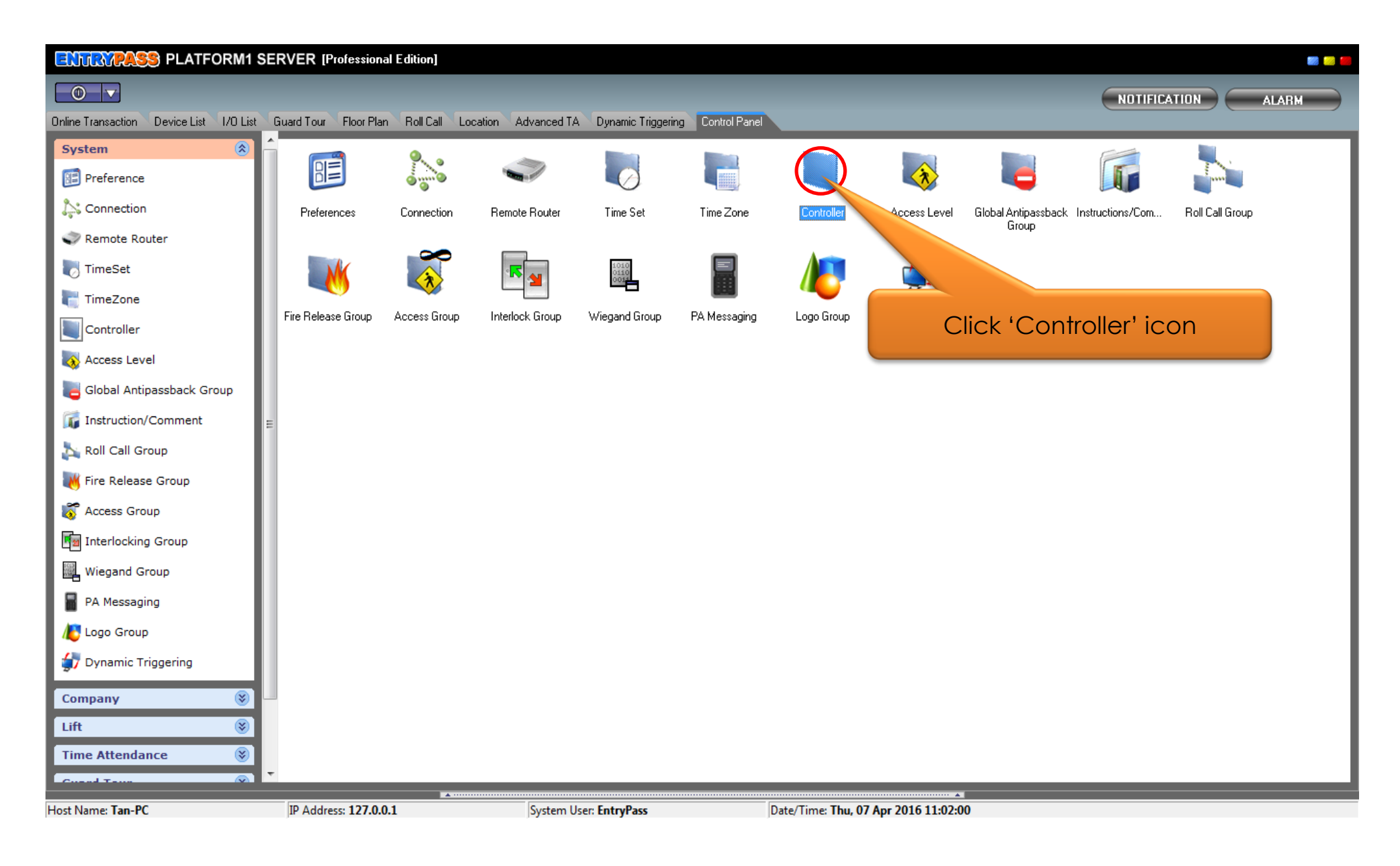

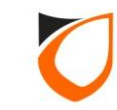

| Uiew Controller | In a residence in the local division in | and Collinsoid     |       |          | 30. S.S. |  |
|-----------------|-----------------------------------------|--------------------|-------|----------|----------|--|
| Add (F2)        | Edit (F4) Delete (F6) Refres            | sh (F5) Print (F7) | Close |          |          |  |
| Name            | Description                             | Address            | Model | Location |          |  |
|                 |                                         |                    |       |          |          |  |
|                 |                                         |                    |       |          |          |  |
|                 |                                         |                    |       |          |          |  |
|                 | Click 'Add' I                           | outton             |       |          |          |  |
|                 |                                         |                    |       |          |          |  |
|                 |                                         |                    |       |          |          |  |
|                 |                                         |                    |       |          |          |  |
|                 |                                         |                    |       |          |          |  |
|                 |                                         |                    |       |          |          |  |
|                 |                                         |                    |       |          |          |  |
|                 |                                         |                    |       |          |          |  |
|                 |                                         |                    |       |          |          |  |
|                 |                                         |                    |       |          |          |  |
|                 |                                         |                    |       |          |          |  |
|                 |                                         |                    |       |          |          |  |
|                 |                                         |                    |       |          |          |  |
|                 |                                         |                    |       |          |          |  |
|                 |                                         |                    |       |          |          |  |
|                 |                                         |                    |       |          |          |  |
| Total: 0        |                                         |                    |       |          |          |  |
| Command         |                                         |                    |       |          |          |  |

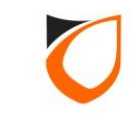

|                                                            | Name<br>Description<br>Model<br>Type<br>Address<br>Controller S<br>Connection<br>Suspend<br>Security N<br>Global Ar<br>Antipasst<br>Admin/Lo | S2100<br>S2000<br>S2100<br>N2000<br>MiNi<br>S9000<br>L1000<br>N2100<br>S3000<br>N3000<br>N3000<br>N4NINI<br>HID<br>L2000<br>S3200<br>S3200<br>S3200<br>S3200<br>S3200<br>N5200<br>N5400<br>N5200<br>N5400<br>N540 |
|------------------------------------------------------------|----------------------------------------------------------------------------------------------------|----------------------------------------------------------------------------------------------------|
| Hint: Cross board Interlock only supported to 1 controller | Hint: Cros                                                                                                    | s board Interlock only supported to 1 controller                                                                                                    |

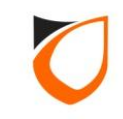

| Controller - Add                                        |                                          |
|---------------------------------------------------------|------------------------------------------|
| Name Lift Car 1<br>Description Lift Car 1               | 1. Enter controller name and description |
| Model L3800                                             |                                          |
| Address 255 . 255 . 1                                   | 2. Enter controller unit address         |
| Controller Setting Sub Lift Fingerprint Lift Reader     |                                          |
| Connection <u>Undefined</u>                             |                                          |
| Suspend Polling 🔲 No                                    |                                          |
|                                                         | 3. Click 'Undefined' option              |
| Hint: Cross board Interlock only supported to 1 of      | controller                               |
|                                                         |                                          |
| Read hint on Local PIN, Key Card + PIN and HID AGK form | Save and Close Save and New Cancel       |

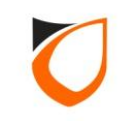

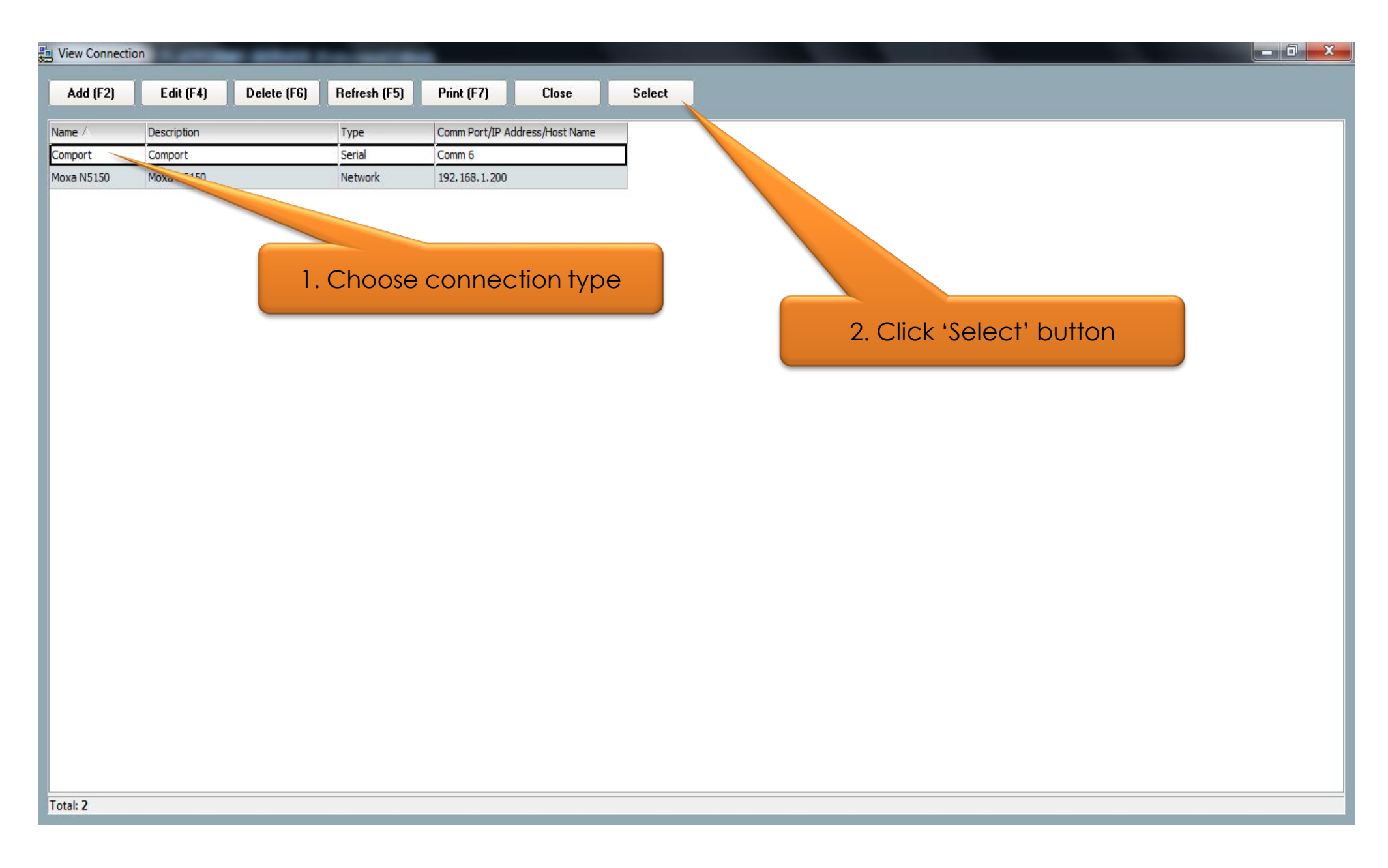

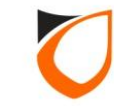

| Controller - Add                                           |                                                       |  |  |  |  |  |
|------------------------------------------------------------|-------------------------------------------------------|--|--|--|--|--|
|                                                            |                                                       |  |  |  |  |  |
| Name Lift Ca                                               | ar 1                                                  |  |  |  |  |  |
| Description Lift Ca                                        | ar 1                                                  |  |  |  |  |  |
| Model L380                                                 | 0                                                     |  |  |  |  |  |
| Address 255 .                                              | 255.255.1                                             |  |  |  |  |  |
|                                                            |                                                       |  |  |  |  |  |
| Controller Setting                                         | Sub Lift Fingerprint Lift Reader                      |  |  |  |  |  |
| Connection                                                 | Comport - Comport                                     |  |  |  |  |  |
| Suspend Polling                                            |                                                       |  |  |  |  |  |
| Check Expiry                                               | ■ No                                                  |  |  |  |  |  |
| Turn On Time (s                                            | ec) 10 to locate a connection type will be displayed' |  |  |  |  |  |
|                                                            |                                                       |  |  |  |  |  |
|                                                            |                                                       |  |  |  |  |  |
|                                                            |                                                       |  |  |  |  |  |
|                                                            |                                                       |  |  |  |  |  |
|                                                            |                                                       |  |  |  |  |  |
| Hint: Cross board Interlock only supported to 1 controller |                                                       |  |  |  |  |  |
|                                                            |                                                       |  |  |  |  |  |
|                                                            | Save and Liose Save and New Cancel                    |  |  |  |  |  |
| Read hint on Local                                         | PIN, Key Card + PIN and HID AGK format here           |  |  |  |  |  |

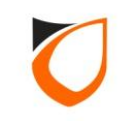

| Controller - Add                                               |                                                       |  |  |  |  |  |
|----------------------------------------------------------------|-------------------------------------------------------|--|--|--|--|--|
| Name Lift Car 1                                                |                                                       |  |  |  |  |  |
| Description Lift Car 1                                         |                                                       |  |  |  |  |  |
| Model L3800                                                    | 1 Click 'Sub Lift' tab                                |  |  |  |  |  |
| Address 255 . 255 . 1                                          | T. Click JOD Lift TOD                                 |  |  |  |  |  |
|                                                                |                                                       |  |  |  |  |  |
| Controller Setting Sub-Lift Fingerprint Lift Reader            |                                                       |  |  |  |  |  |
| On-Board Sub Lift 1 Sub Lift 2 Sub Lift 3 Su                   | ib Lift 4 Sub Lift 5 Sub Lift 6 Sub Lift 7 Sub Lift 8 |  |  |  |  |  |
| Enabled                                                        |                                                       |  |  |  |  |  |
| Name Lift 1 HIO 1                                              | Description Lift 1 HIO 1                              |  |  |  |  |  |
| Floor Index Enabled Floor Name Flo                             | oor De intion ByPass TZ                               |  |  |  |  |  |
|                                                                |                                                       |  |  |  |  |  |
| 3 No                                                           |                                                       |  |  |  |  |  |
| 4 No                                                           | 2 Enter sub lift name and                             |  |  |  |  |  |
| 5 No                                                           | description                                           |  |  |  |  |  |
|                                                                | description                                           |  |  |  |  |  |
| 8 No                                                           |                                                       |  |  |  |  |  |
|                                                                |                                                       |  |  |  |  |  |
|                                                                |                                                       |  |  |  |  |  |
| s                                                              | ave and Close Save and New Cancel                     |  |  |  |  |  |
| Read hint on Local PIN. Key Card + PIN and HID AGK format here |                                                       |  |  |  |  |  |
|                                                                |                                                       |  |  |  |  |  |

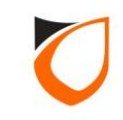

| Controller - Add                                               | -                 |                      |           |                   |        |                       |   |  |
|----------------------------------------------------------------|-------------------|----------------------|-----------|-------------------|--------|-----------------------|---|--|
|                                                                |                   |                      |           |                   |        |                       |   |  |
| Name L                                                         | ift Car 1         |                      |           |                   |        |                       |   |  |
| Description                                                    | ift Car 1         |                      | _         |                   |        |                       |   |  |
| Model I                                                        | 3800              |                      | -         |                   |        |                       |   |  |
|                                                                |                   |                      | _         |                   |        |                       |   |  |
| Address 2                                                      | Address 255.255.1 |                      |           |                   |        |                       |   |  |
|                                                                |                   |                      |           |                   |        |                       |   |  |
| Controller Set                                                 | ting Sub Lil      | t Fingerprint Lift P | eader     |                   |        |                       |   |  |
|                                                                |                   |                      | - 1:0 Q   | 0.41994 0.4199    |        |                       |   |  |
| Un-Board                                                       | SUBLIR            | SUBLIK2 SU           | ID LIFt 3 |                   | 5   5  | ublinte Sublint/ Su   |   |  |
| 🗸 Enable                                                       | ed                |                      |           |                   |        |                       |   |  |
| Name                                                           | Lift 1            | HIO 1                |           | Descriptio        | on     | Lift 1 HIO 1          |   |  |
| Eloor Inde                                                     | y Enabled         | Floor Name           |           | Floor Description |        | ByPass T7             |   |  |
| 1                                                              | Yes               | Level 1              |           | ribbi Description |        | 0 - Not Active        |   |  |
| 2                                                              | Yes               | Level 2              |           |                   |        |                       |   |  |
| 3                                                              | 🗹 Yes             | Level 3              |           | Ent               | er flo | oor name              |   |  |
| 4                                                              | Yes Yes           | Level 4              |           |                   |        |                       |   |  |
| 5                                                              | Yes Yes           | Level 5              |           |                   |        | <u>0 - Not Active</u> |   |  |
| 6                                                              | Yes               | Level 6              |           |                   |        | <u>0 - Not Active</u> |   |  |
| 7                                                              | Yes               | Level 7              |           |                   |        | 0 - Not Active        | _ |  |
| 0                                                              | I Tes             | Levelo               |           |                   |        | <u>o - Not Acuve</u>  |   |  |
|                                                                |                   |                      |           |                   |        |                       |   |  |
|                                                                |                   |                      |           |                   |        |                       |   |  |
| Save and Close Save and New Concol                             |                   |                      |           |                   |        |                       |   |  |
|                                                                |                   |                      |           |                   |        |                       |   |  |
| Read hint on Local PIN, Key Lard + PIN and HID AGK format here |                   |                      |           |                   |        |                       |   |  |
|                                                                |                   |                      |           |                   |        |                       |   |  |

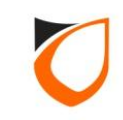

|        | Name Lift Car 1                                                                                  |
|--------|--------------------------------------------------------------------------------------------------|
|        | Description Lift Car 1                                                                           |
|        | Model L3800                                                                                      |
|        | Address 255.255.1 1. Click 'Sub Lift 1' tab                                                      |
|        | Controller Setting Sub Lift Finger Lift Reader                                                   |
|        | On-Board Sub Lift 1 Sub Lift 2 Sub Lift 3 Sub Lift 4 Sub Lift 5 Sub Lift 6 Sub Lift 7 Sub Lift 8 |
|        | Enabled Na     Lift 1 HIO 2     Description     Lift 1 HIO 2                                     |
|        | r Name Cloor Description ByPass TZ                                                               |
| 2. Tic | 3. Enter sub lift 1 name and                                                                     |
|        |                                                                                                  |
|        |                                                                                                  |
|        |                                                                                                  |
|        | 16 No T                                                                                          |
|        |                                                                                                  |
|        |                                                                                                  |
|        | Save and Class Save and Nave Canad                                                               |
|        |                                                                                                  |

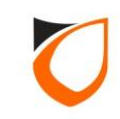

| Controller - Add                                               |                                                               |  |  |  |  |  |  |
|----------------------------------------------------------------|---------------------------------------------------------------|--|--|--|--|--|--|
|                                                                |                                                               |  |  |  |  |  |  |
| Name Lift Car 1                                                |                                                               |  |  |  |  |  |  |
| Description Lift Car 1                                         |                                                               |  |  |  |  |  |  |
| Model Lapon                                                    | -                                                             |  |  |  |  |  |  |
|                                                                |                                                               |  |  |  |  |  |  |
| Address 255 . 255 . 1                                          |                                                               |  |  |  |  |  |  |
|                                                                |                                                               |  |  |  |  |  |  |
| Controller Setting Sub Lift Fingerprint Lift Bea               | ader                                                          |  |  |  |  |  |  |
|                                                                |                                                               |  |  |  |  |  |  |
| On-Board Sub Lift Sub Lift 2 Sub I                             | Lift 3 Sub Lift 4 Sub Lift 5 Sub Lift 6 Sub Lift 7 Sub Lift 8 |  |  |  |  |  |  |
| Enabled                                                        |                                                               |  |  |  |  |  |  |
| Name Lift 1 HIO 2                                              | Description Lift 1 HIO 2                                      |  |  |  |  |  |  |
|                                                                |                                                               |  |  |  |  |  |  |
| Floor Index Enabled Floor Name                                 | Ploor Description ByPass 12                                   |  |  |  |  |  |  |
| 10 V Yes Level 10                                              |                                                               |  |  |  |  |  |  |
| 11 Vres Level 11 Enter floor name                              |                                                               |  |  |  |  |  |  |
| 12 Yes Level 12                                                |                                                               |  |  |  |  |  |  |
| 13 Yes Level 13                                                | 0 - Not Active                                                |  |  |  |  |  |  |
| 14 Yes Level 14                                                | <u>0 - Not Active</u>                                         |  |  |  |  |  |  |
| 15 Yes Level 15                                                | <u>0 - Not Active</u>                                         |  |  |  |  |  |  |
| 16 Yes Level 16                                                | <u>0 - Not Active</u>                                         |  |  |  |  |  |  |
|                                                                |                                                               |  |  |  |  |  |  |
|                                                                |                                                               |  |  |  |  |  |  |
|                                                                |                                                               |  |  |  |  |  |  |
| Save and Close Save and New Cancel                             |                                                               |  |  |  |  |  |  |
| Read hint on Local PIN, Key Card + PIN and HID AGK format here |                                                               |  |  |  |  |  |  |
|                                                                |                                                               |  |  |  |  |  |  |

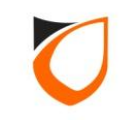

| ontroller - Add         Name       Lift Car 1         Description       Lift Car 1         Model       L3800         Address       255 . 255 . 255 . 1         Controller Setting       Sub Lift         Fing | Jerprint Lift Reader | 1. Click 'Lift      | Reader' tab         |  |  |  |
|----------------------------------------------------------------------------------------------------|----------------------|---------------------|---------------------|--|--|--|
| Parameters                                                                                                    | Reader 1             | Reader 2            | Reader 3            |  |  |  |
| Enable                                                                                                    | IVI Yes              | No                  | No                  |  |  |  |
| Name                                                                                                    | Lift 1 Reader 1      |                     |                     |  |  |  |
| Description                                                                                                    | Lift I Reader I      |                     |                     |  |  |  |
| Reader Type                                                                                                    | Standard Wiegand     | 2. Enter read       | er name and         |  |  |  |
| Missand Option                                                                                                    | N/A                  | desci               | ription             |  |  |  |
| Wiegand Format                                                                                                    | Wiegand 26-bits      | Wiegand 26-bits     | Wiegand 26-bits     |  |  |  |
| Wiegand Group                                                                                                    | N/A                  | N/A                 | N/A                 |  |  |  |
| Wiegand Group(s) Selection                                                                                                    | 0                    |                     | 0                   |  |  |  |
| Activated Time Zone                                                                                                    | 1 - 24 Hours Active  | 1 - 24 Hours Active | 1 - 24 Hours Active |  |  |  |
|                                                                                                    |                      |                     |                     |  |  |  |
| Save and Close         Save and New         Cancel           Read hint on Local PIN, Key Card + PIN and HID AGK format here         Cancel         Cancel                                                     |                      |                     |                     |  |  |  |

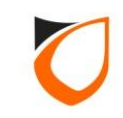

| ame Lift Car 1                   |                                              |                      |                  |
|----------------------------------|----------------------------------------------|----------------------|------------------|
| escription Lift Car 1            |                                              |                      |                  |
| del L3800                        | -                                            |                      |                  |
| idress 255 255 1                 |                                              |                      |                  |
| Controller Setting Sub Lift Fing | perprint Lift Reader                         |                      |                  |
| Parameters                       | Reader 1                                     | Reader 2             | Reader 3         |
| Enable                           | Yes                                          | No                   | No               |
| Name                             | Lift 1 Reader 1                              |                      |                  |
| Description                      | Lift 1 Reader 1                              |                      |                  |
| Reader Type                      | Standard Wiegand                             | Standard Wiegand     | Standard Wiegand |
| Bind to Lift                     | N/A                                          | N/A                  | N/A              |
| Wiegand Option                   | Single Multiple                              | Single Multiple      | Single Multiple  |
| Wiegand Format                   | Wiegand 26-bits                              | ▼ Wiegand 26-bits    | Wiegand 26-bits  |
| Wiegand Group                    | Wiegand 26-bits                              | N/A                  |                  |
| Wiegand Group(s) Selection       | Wiegand 34-bits                              | Select               | 'Wiegand Group'  |
| Activated Time Zone              | Wiegand 35-bits<br>Wiegand 37-bits<br>Custom | <u>1-24</u>          | format           |
| •                                |                                              |                      | Þ                |
|                                  | Sav                                          | ve and Close Save an | d New Cancel     |

**Notes:** Please select 'Wiegand 26-bits' for proximity reader and 'Wiegand 32-bits' for Mifare reader

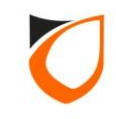

| oller - Add                      |                             |                            |                           |  |  |
|----------------------------------|-----------------------------|----------------------------|---------------------------|--|--|
| lame Lift Car 1                  |                             |                            |                           |  |  |
| escription Litt Cor 1            |                             |                            |                           |  |  |
|                                  |                             |                            |                           |  |  |
| 1odel L3800                      | -                           |                            |                           |  |  |
| ddress 255 . 255 . 255 . 1       |                             |                            |                           |  |  |
| Controller Setting Sub Lift Fing | gerprint Lift Reader        |                            | 1                         |  |  |
| Parameters                       | Reader 1                    | Reader 2                   | Reader 3                  |  |  |
| Enable                           | Yes                         | No                         | No                        |  |  |
| Name                             | Lift 1 Reader 1             |                            |                           |  |  |
| Description                      | Lift 1 Reader 1             |                            |                           |  |  |
| Reader Type                      | Standard Wiegand            | Standard Wiegand           | Standard Wiegand          |  |  |
| Bind to Lift                     | N/A                         | N/A                        | N/A                       |  |  |
| Wiegand Option                   | 💿 Single 👘 Multiple         | Single Multiple            | 💽 Single 💮 Multiple       |  |  |
| Wiegand Format                   | Wiegand 32-bits             | Wiegand 26-bits            | Wiegand 26-bits           |  |  |
| Wiegand Group                    | N/A                         | N/A                        | N/A                       |  |  |
| Wiegand Group(s) Selection       |                             |                            |                           |  |  |
| Activated Time Zone              | <u>1 - 24 Hours Active</u>  | <u>1 - 24 Hours Active</u> | Click 'Save and Close' bu |  |  |
| < []                             |                             |                            | +                         |  |  |
|                                  |                             |                            |                           |  |  |
| Read hint on Local PIN. Key Card | E PIN and HID AGK format be | ave and Close Save ar      | nd New Cancel             |  |  |
| Coord have on Ecolary hay read   |                             | <u></u>                    |                           |  |  |

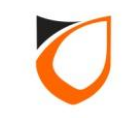

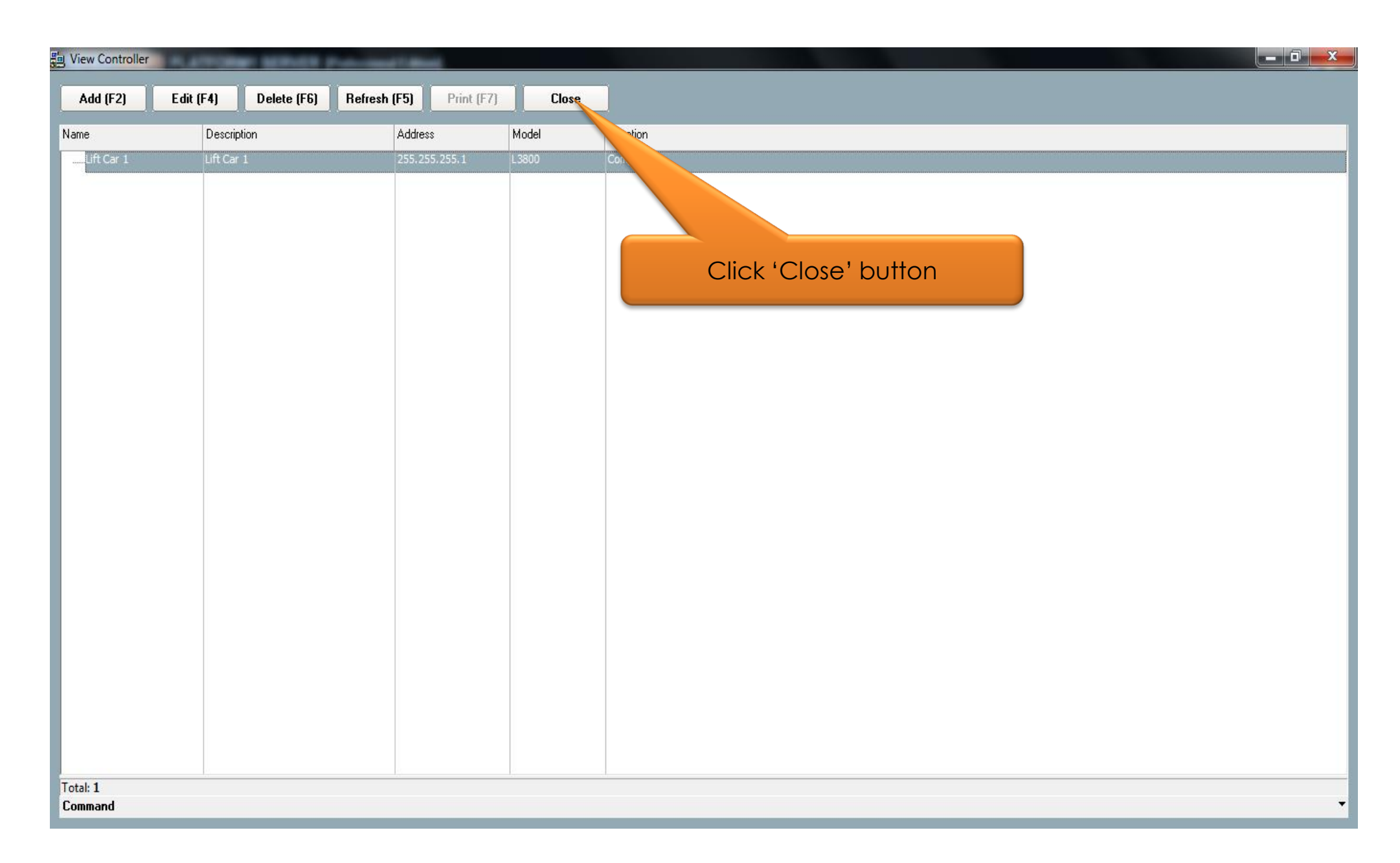

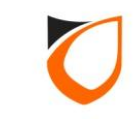

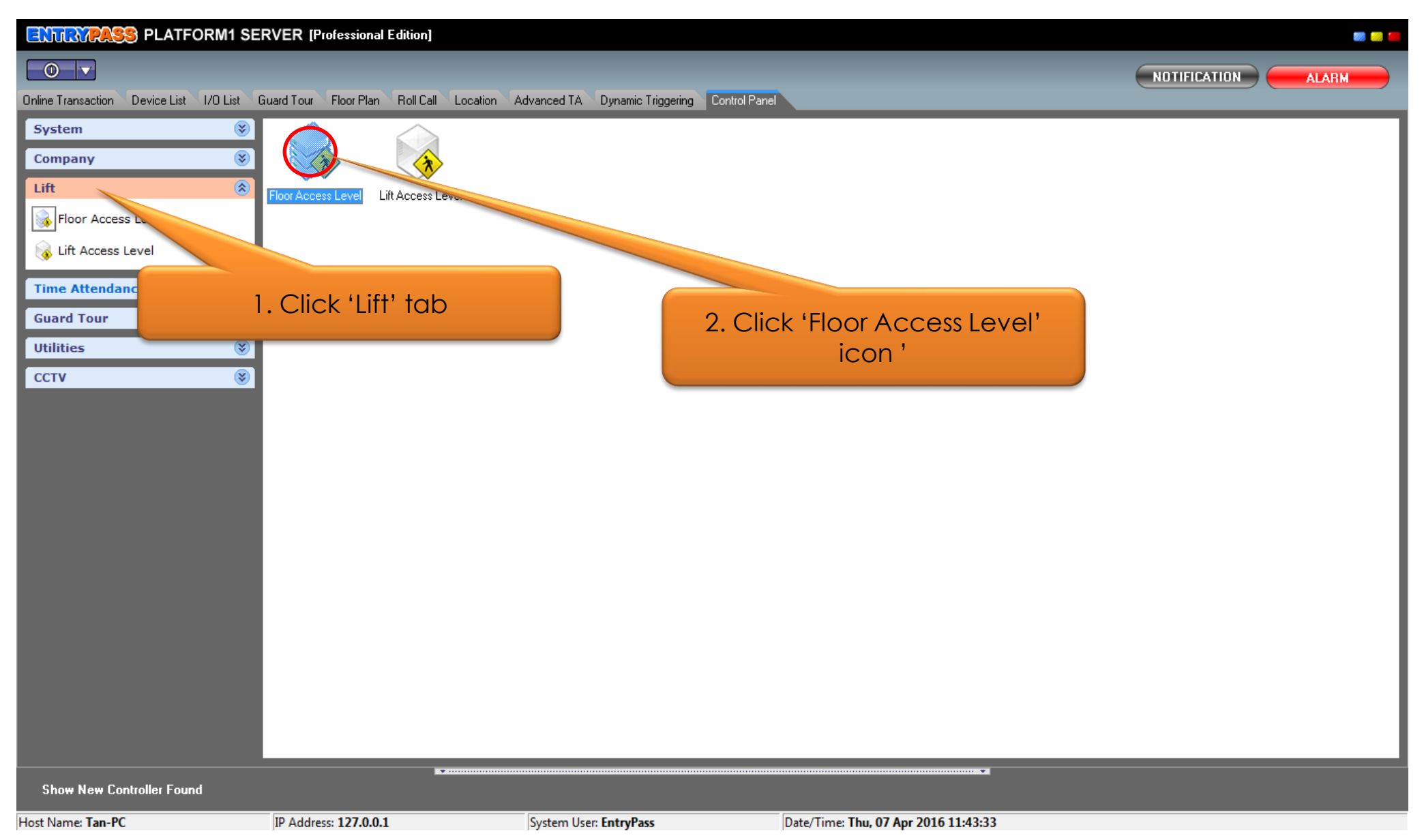

**Notes:** Floor access level defines the floor access right of a staff member when using the lift

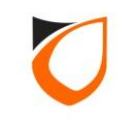

| y View Floor Access Level                                         | x |
|-------------------------------------------------------------------|---|
| Add (F2)     Edit (F4)     Delete (F6)     Refresh (F5)     Close |   |
| Floor Access Level Accessible Floors                              |   |
| 0 - No Access Floor Index In Tz                                   |   |
| All Floors 0 - Not Active                                         |   |
|                                                                   |   |
|                                                                   |   |
| Click 'Add' button                                                |   |
|                                                                   |   |
|                                                                   |   |
|                                                                   |   |
|                                                                   |   |
|                                                                   |   |
|                                                                   |   |
|                                                                   |   |
|                                                                   |   |
|                                                                   |   |
|                                                                   |   |
|                                                                   |   |
|                                                                   |   |
|                                                                   |   |
|                                                                   |   |
|                                                                   |   |
|                                                                   |   |
| Total: 2<br>Hint: For L3800, only up to 1.36 floors are supported |   |
| Command                                                           | - |

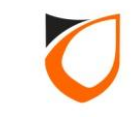

| Description  | Level 1, 3 and <del>5 only</del> | 1. Enter floor access level<br>name |
|--------------|----------------------------------|-------------------------------------|
| Accessible F |                                  |                                     |
| Floor Index  | In Time Zone                     |                                     |
| 1            | <u>0 - Not Active</u>            |                                     |
| 2            | 0 - Not Active                   |                                     |
| 3            | 0 - Not Active                   |                                     |
| 4            | 0 - Not Active                   |                                     |
| 5            | 0 - Not Active                   |                                     |
| 6            | 0 - Not Active                   |                                     |
| 7            | 0 - Not Active                   |                                     |
| 8            | 0 - Not Active                   | 2 Click (0 Not Active) antic        |
| 9            | 0 - Not Active                   |                                     |
| 10           | <u>0 - Not Active</u>            |                                     |
| 11           | 0 - Not Active                   |                                     |
| 12           | 0 - Not Active                   |                                     |
| 13           | 0 - Not Active                   |                                     |
| 14           | U - Not Active                   |                                     |
| 15           | <u>U - Not Active</u>            |                                     |
| 16           | <u>0 - Not Active</u>            |                                     |
| Change Tir   | ne Zone for                      | d to <u>0 - Not Active</u> Change   |

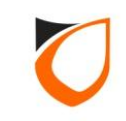

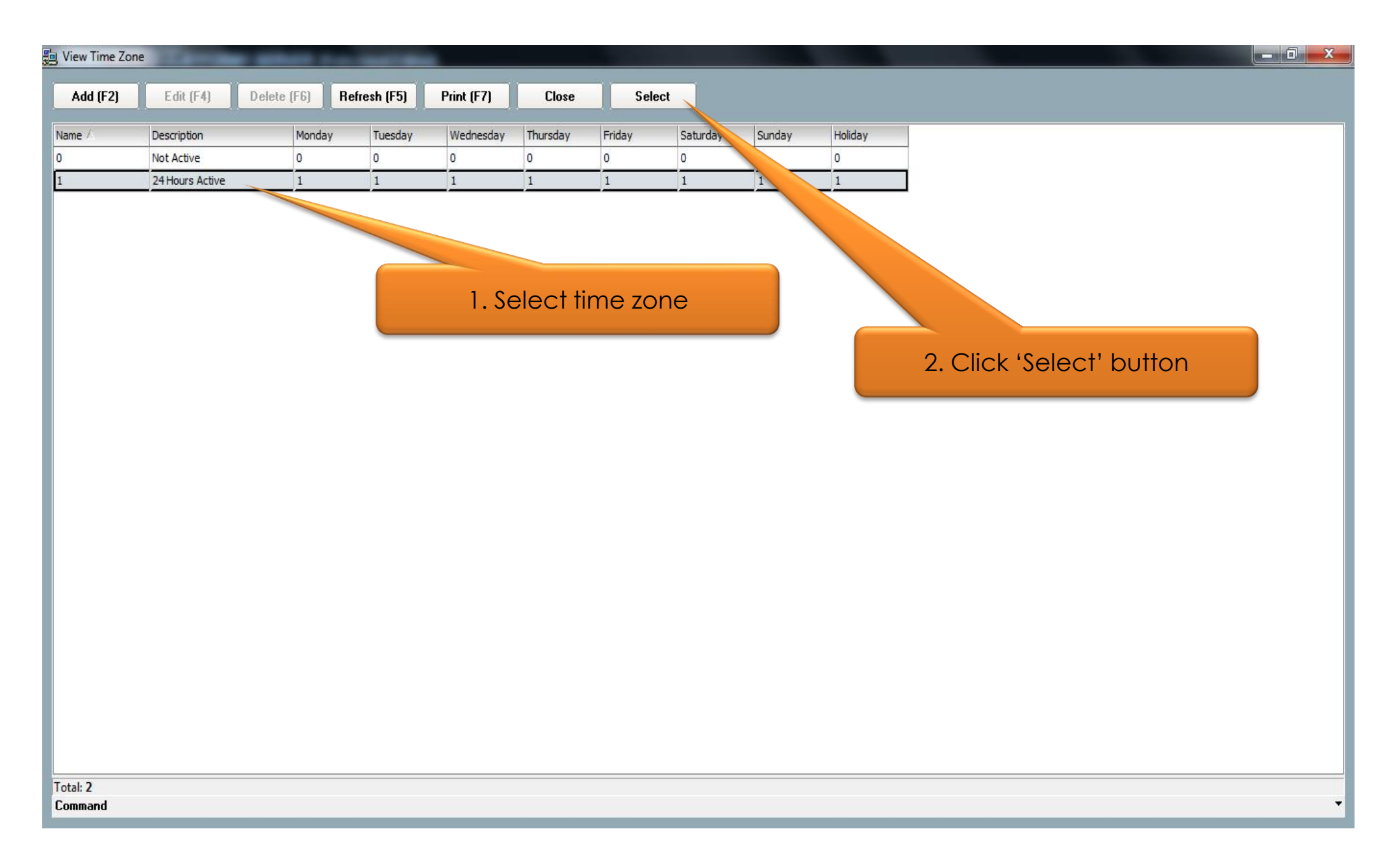

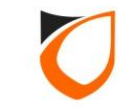

| Floor Acc Lev - Add<br>Name 2 |                                             |                            |
|-------------------------------|---------------------------------------------|----------------------------|
| Description Leve              | l 1, 3 and 5 only                           |                            |
| Accessible Floors             | :                                           |                            |
| Floor Index                   | In Time Zone                                | A                          |
| 1                             | 1 - 24 Hours Active                         |                            |
| 2                             | 0 - Not Active                              |                            |
| 3                             | 0 - Not Active                              |                            |
| 4                             | 0 - Not Active                              |                            |
| 5                             | 0 - Not Active                              | Selected time zone will be |
| 6                             | 0 - Not Active                              | diapter ad                 |
| 7                             | 0 - Not Active                              | aispiayea                  |
| 8                             | <u>0 - Not Active</u>                       |                            |
| 9                             | <u>0 - Not Active</u>                       |                            |
| 10                            | 0 - Not Active                              |                            |
| 11                            | 0 - Not Active                              |                            |
| 12                            | 0 - Not Active                              |                            |
| 13                            | 0 - Not Active                              |                            |
| 14                            | 0 - Not Active                              |                            |
| 15                            | 0 - Not Active                              |                            |
| 16                            | 0 - Not Active                              |                            |
| 17                            | 0 - Not Active                              |                            |
| Change Time Z                 | one for 💿 All 💿 Highlighted to <u>0 - N</u> | ot Active Change           |
| Hint: For L3800.              | Save and Close                              | Save and New Cancel        |
|                               |                                             |                            |

**Notes:** Repeat step from page 24 till page 27 for all the granted floor

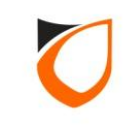

| Floor A | Acc Lev - Add      |                                      |                               |
|---------|--------------------|--------------------------------------|-------------------------------|
| N       | ame 2              | ×                                    |                               |
| D       | escription Level 1 | l, 3 and 5 only                      |                               |
|         | Accessible Floors  |                                      |                               |
| F       | Floor Index        | In Time Zone                         |                               |
| 1       | 1                  | <u>1 - 24 Hours Active</u>           |                               |
| 2       | 2                  | 0 - Not Active                       |                               |
| 3       | 3                  | <u>1 - 24 Hours Active</u>           |                               |
| 4       | 1                  | 0 - Not Active                       |                               |
| 5       | 5                  | <u>1 - 24 Hours Active</u>           |                               |
| 6       | 5                  | 0 - Not Active                       |                               |
| 7       | 7                  | 0 - Not Active                       |                               |
| 8       | 3                  | <u>0 - Not Active</u>                |                               |
| 9       | )                  | <u>0 - Not Active</u>                |                               |
| 1       | 10                 | <u>0 - Not Active</u>                |                               |
| 1       | 11                 | <u>0 - Not Active</u>                |                               |
| 1       | 12                 | 0 - Not Active                       |                               |
| 1       | 13                 | 0 - Not Active                       |                               |
| 1       | 14                 | 0 - Not Active                       | Click 'Save and Close' button |
| 1       | 15                 | 0 - Not Active                       |                               |
| 1       | 16                 | 0 - Not Active                       |                               |
| 1       | 17                 | 0 - Not Active                       |                               |
|         | Change Time Zon    | ne for 💿 All 🔘 Highlighted to 🖉      | Change                        |
|         |                    | Save and Close                       | Save and New Cancel           |
| Н       | int: For L3800, a  | only up to 136 floors are supported. |                               |

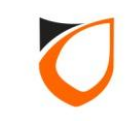

| 🔄 View Floor Access Level                | BARR Proton     | and Collinsi        |   |                     |  |              |
|------------------------------------------|-----------------|---------------------|---|---------------------|--|--------------|
|                                          | -t- (FC) D-t-   | ch (CE)             |   |                     |  |              |
| Add (F2) Edit (F4) Dei                   |                 |                     |   |                     |  |              |
| Floor Access Level                       | Accessible Floo | ors                 |   |                     |  |              |
| - 0 - No Access                          | Floor Index     | In Tz               |   |                     |  | A            |
| 1 - Full Access                          | 1               | 1 - 24 Hours Active |   |                     |  |              |
| 2 - Level 1, 3 and 5 only                | 2               | 0 - Not Active      |   |                     |  |              |
|                                          | 3               | 1 - 24 Hours Active |   |                     |  |              |
|                                          | 4               | 0 - Not Active      |   |                     |  |              |
|                                          | 5               | 1 - 24 Hours Active |   |                     |  |              |
|                                          | 6               | 0 - Not Active      | C | lick 'Close' button |  |              |
|                                          | 7               | 0 - Not Active      |   |                     |  |              |
|                                          | 8               | 0 - Not Active      |   |                     |  |              |
|                                          | 9               | 0 - Not Active      |   |                     |  |              |
|                                          | 10              | 0 - Not Active      |   |                     |  |              |
|                                          | 11              | 0 - Not Active      |   |                     |  |              |
|                                          | 12              | 0 - Not Active      |   |                     |  |              |
|                                          | 13              | 0 - Not Active      |   |                     |  |              |
|                                          | 14              | 0 - Not Active      |   |                     |  |              |
|                                          | 15              | 0 - Not Active      |   |                     |  |              |
|                                          | 16              | 0 - Not Active      |   |                     |  |              |
|                                          | 17              | 0 - Not Active      |   |                     |  |              |
|                                          | 18              | 0 - Not Active      |   |                     |  |              |
|                                          | 19              | 0 - Not Active      |   |                     |  |              |
|                                          | 20              | 0 - Not Active      |   |                     |  |              |
|                                          | 21              | 0 - Not Active      |   |                     |  |              |
|                                          | 22              | 0 - Not Active      |   |                     |  |              |
|                                          | 23              | 0 - Not Active      |   |                     |  |              |
|                                          | 24              | 0 - Not Active      |   |                     |  |              |
|                                          | 25              | 0 - Not Active      |   |                     |  |              |
|                                          | 26              | 0 - Not Active      |   |                     |  | <br><b>T</b> |
| Total: 3                                 |                 |                     |   |                     |  |              |
| Hint: For L3800, only up to 136 floors a | re supported.   |                     |   |                     |  |              |
| Command                                  |                 |                     |   |                     |  | •            |

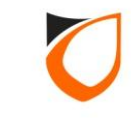

| ENTRAPASS PLATFORM1 SE                  | RVER [Professional Edition]              |                                            |                                      | = = <b>=</b> |
|-----------------------------------------|------------------------------------------|--------------------------------------------|--------------------------------------|--------------|
|                                         |                                          |                                            |                                      |              |
| Online Transaction Device List 1/0 List | Guard Tour Floor Plan Roll Call Location | Advanced TA Dynamic Triggering Control Par | nel                                  |              |
| System 😵                                |                                          |                                            |                                      |              |
| Company 🛞                               |                                          |                                            |                                      |              |
| Lift 🛞                                  | Floor Access Level Lift Access Level     |                                            |                                      |              |
| ୠ Floor Access Level                    |                                          |                                            |                                      |              |
| Lift Access Level                       |                                          |                                            |                                      |              |
| Time Attendance 🛞                       |                                          |                                            |                                      |              |
| Guard Tour 🛞                            |                                          | Click 'Lift Acce                           | ess Level' icon                      |              |
| Utilities 🛞                             |                                          |                                            |                                      |              |
| ССТУ 😵                                  |                                          |                                            |                                      |              |
|                                         |                                          |                                            |                                      |              |
|                                         |                                          |                                            |                                      |              |
|                                         |                                          |                                            |                                      |              |
|                                         |                                          |                                            |                                      |              |
|                                         |                                          |                                            |                                      |              |
|                                         |                                          |                                            |                                      |              |
|                                         |                                          |                                            |                                      |              |
|                                         |                                          |                                            |                                      |              |
|                                         |                                          |                                            |                                      |              |
|                                         |                                          |                                            |                                      |              |
|                                         |                                          |                                            |                                      |              |
|                                         |                                          |                                            |                                      |              |
| Show New Controller Found               |                                          |                                            |                                      |              |
| Host Name: Tan-PC                       | IP Address: 127.0.0.1                    | System User: EntryPass                     | Date/Time: Thu, 07 Apr 2016 11:52:13 |              |

Notes: Lift access level defines the lift car access right of a staff member when using the lift

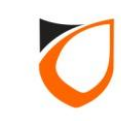

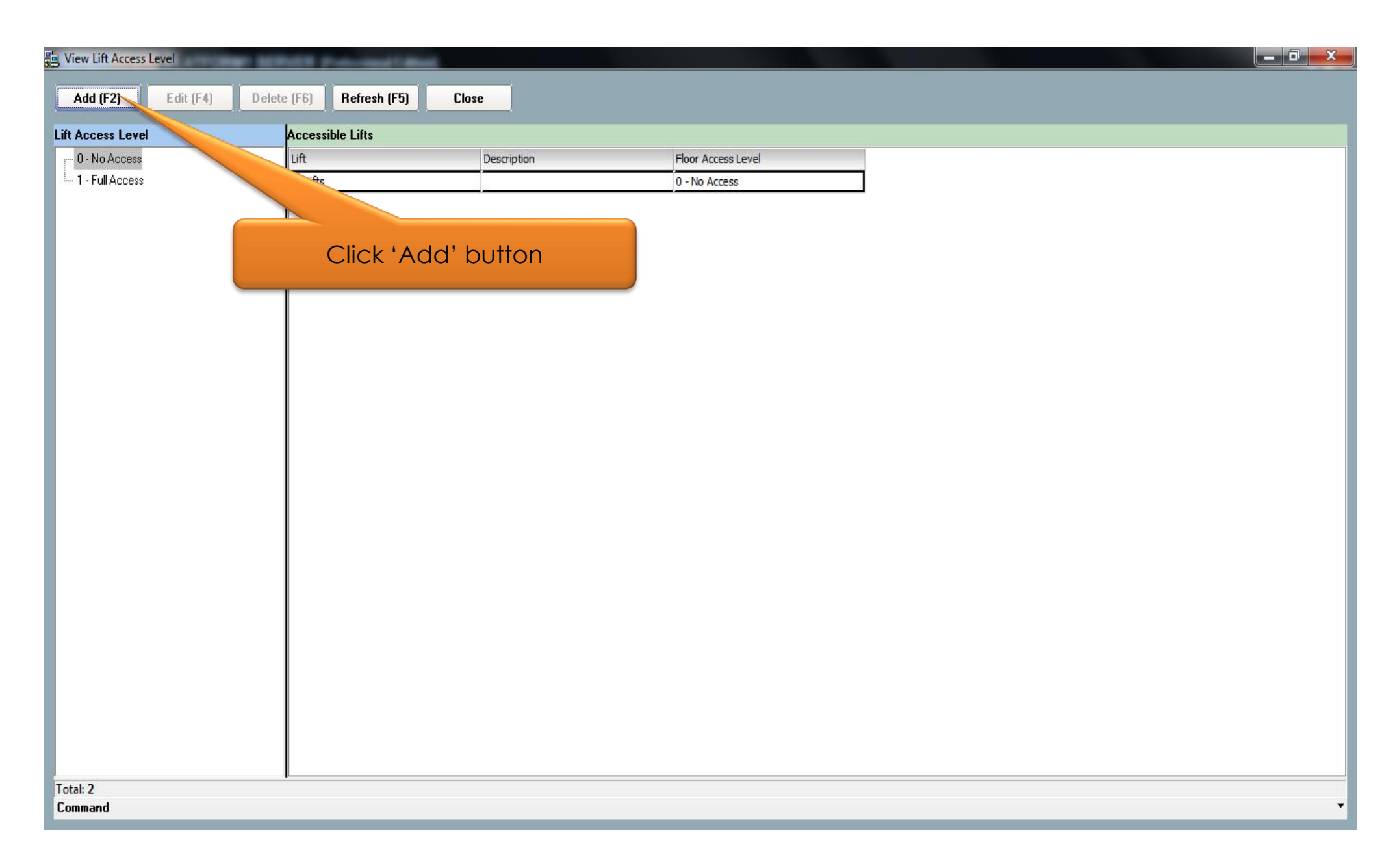

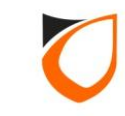

| Lift Access Level - Add                           | No. Accession                       |                                    |
|---------------------------------------------------|-------------------------------------|------------------------------------|
| Name 2                                            | 1. Enter lift acc                   | cess level name                    |
| Lift                                              | Description                         | Floor Access Level                 |
| Accessible Lift (Total: <b>0</b> )<br>Add Add All | 2. Select lift contro<br>Remove All | oller<br>nange All Floor<br>cc Lev |
| Lift<br>Lift Car 1                                | Description<br>Lift Car 1           |                                    |
| Available Lift (Total: <b>1</b> )                 |                                     |                                    |
|                                                   | Save and Close                      | Save and New Cancel                |

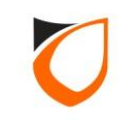

| Description<br>Lift Car 1 | Floor Access Level <u>1 - Full Access</u> |
|---------------------------|-------------------------------------------|
| Lift Car 1                | <u>1 - Full Access</u>                    |
|                           |                                           |
| Remove Remove All         | Change All Floor<br>Acc Lev               |
| Description               |                                           |
|                           |                                           |
|                           |                                           |
|                           |                                           |
|                           |                                           |
|                           | Remove Remove All                         |

Notes: Selected lift controller will be displayed in the 'Accessible Lift' windows

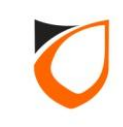

| Lift Access Level - Add           | And Access and    |                        |
|-----------------------------------|-------------------|------------------------|
| Name 2                            |                   |                        |
| Lift                              | Description       | Floor Access Level     |
| Lift Car 1                        | Lift Car 1        | <u>1 - Full Access</u> |
| Accessible Lift (Total: 1)        |                   | ibange All Elogr       |
| Add Add All                       | Remove Remove All | And Lev                |
| Lift                              | Description       |                        |
|                                   | J                 |                        |
|                                   |                   |                        |
|                                   |                   |                        |
|                                   |                   |                        |
| Available Lift (Total: <b>0</b> ) |                   |                        |
|                                   | Save and Close    | Save and New Cancel    |
|                                   |                   |                        |

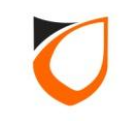

| 🔄 View Floor Access Level | and a summary set             |                          |   |
|---------------------------|-------------------------------|--------------------------|---|
|                           |                               |                          |   |
| Add (F2) Edit (F4) Delet  | ete (F6) Refresh (F5) Close S | Select                   |   |
| Floor Access Level        | Accessible Floors             |                          |   |
| 0 - No Access             | Floor Index In Tz             |                          |   |
| 1 - Full Access           | 1 1 - 24 Hours Active         |                          |   |
| 2 - Level 1, 3 and 5 only | 2 0 - Not Active              |                          |   |
|                           | 3 1 - 24 Hours Active         |                          |   |
|                           |                               |                          |   |
| 1.S                       | Select floor access level     |                          |   |
|                           |                               | 2. Click 'Select' button |   |
|                           | 7 0 - Not Active              |                          |   |
|                           | 8 0 - Not Active              |                          |   |
|                           | 9 0 - Not Active              |                          |   |
|                           | 10 0 - Not Active             |                          |   |
|                           | 11 0 - Not Active             |                          |   |
|                           | 12 0 - Not Active             |                          |   |
|                           | 13 0 - Not Active             |                          |   |
|                           | 14 0 - Not Active             |                          |   |
|                           | 16 0 - Not Active             |                          |   |
|                           | 17 0 - Not Active             |                          |   |
|                           | 18 0 - Not Active             |                          |   |
|                           | 19 0 - Not Active             |                          |   |
|                           | 20 0 - Not Active             |                          |   |
|                           | 21 0 - Not Active             |                          |   |
|                           | 22 0 - Not Active             |                          |   |
|                           | 23 0 - Not Active             |                          |   |
|                           | 24 0 - Not Active             |                          |   |
|                           | 25 0 - Not Active             |                          |   |
|                           | 26 0 - Not Active             |                          |   |
|                           | 27 0 - Not Active             |                          |   |
| Total: 3                  |                               |                          |   |
| Command                   |                               |                          | • |

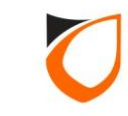

| Lift Access Level - Add            | -               |                                 |
|------------------------------------|-----------------|---------------------------------|
| Name 2                             |                 |                                 |
| Lift                               | Description     | Floor Access Level              |
| Lift Car 1                         | Lift Car 1      | 2 - Level 1, 3 and 5 only       |
| Accessible Lift (Total: 1) Add All | Remove Remove A | All Change All Floor<br>Acc Lev |
| Lift                               | Description     |                                 |
|                                    |                 |                                 |
|                                    |                 | Click 'Save and Close' button   |
| Available Lift (Total: 0)          |                 |                                 |
|                                    | Save and Clos   | se Save and New Cancel          |

Notes: Selected floor access level will be displayed in the 'Floor Access Level' column

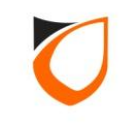

| Je View Lift Access Level | Roll Protocol ( Mind) |             |                       | o x |
|---------------------------|-----------------------|-------------|-----------------------|-----|
| Add (F2) Edit (F4) Delet  | e (F6) Befresh (F5) 0 | lose        |                       |     |
|                           |                       |             |                       |     |
|                           |                       | Description | Elect Access Louis    |     |
| - 1 - Full Access         | Lift Car 1            | Lift Car 1  | Level 1, 3 and 5 only |     |
| 2 - Level 1, 3 and 5 only |                       |             |                       |     |
|                           |                       |             | Click (Close) button  |     |
|                           |                       |             | Click Close Dutton    |     |
|                           |                       |             |                       |     |
|                           |                       |             |                       |     |
|                           |                       |             |                       |     |
|                           |                       |             |                       |     |
|                           |                       |             |                       |     |
|                           |                       |             |                       |     |
|                           |                       |             |                       |     |
|                           |                       |             |                       |     |
|                           |                       |             |                       |     |
|                           |                       |             |                       |     |
|                           |                       |             |                       |     |
|                           |                       |             |                       |     |
|                           |                       |             |                       |     |
|                           |                       |             |                       |     |
|                           |                       |             |                       |     |
|                           |                       |             |                       |     |
|                           |                       |             |                       |     |
|                           |                       |             |                       |     |
| Total: 3                  | I                     |             |                       |     |
| Command                   |                       |             |                       | -   |

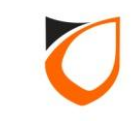

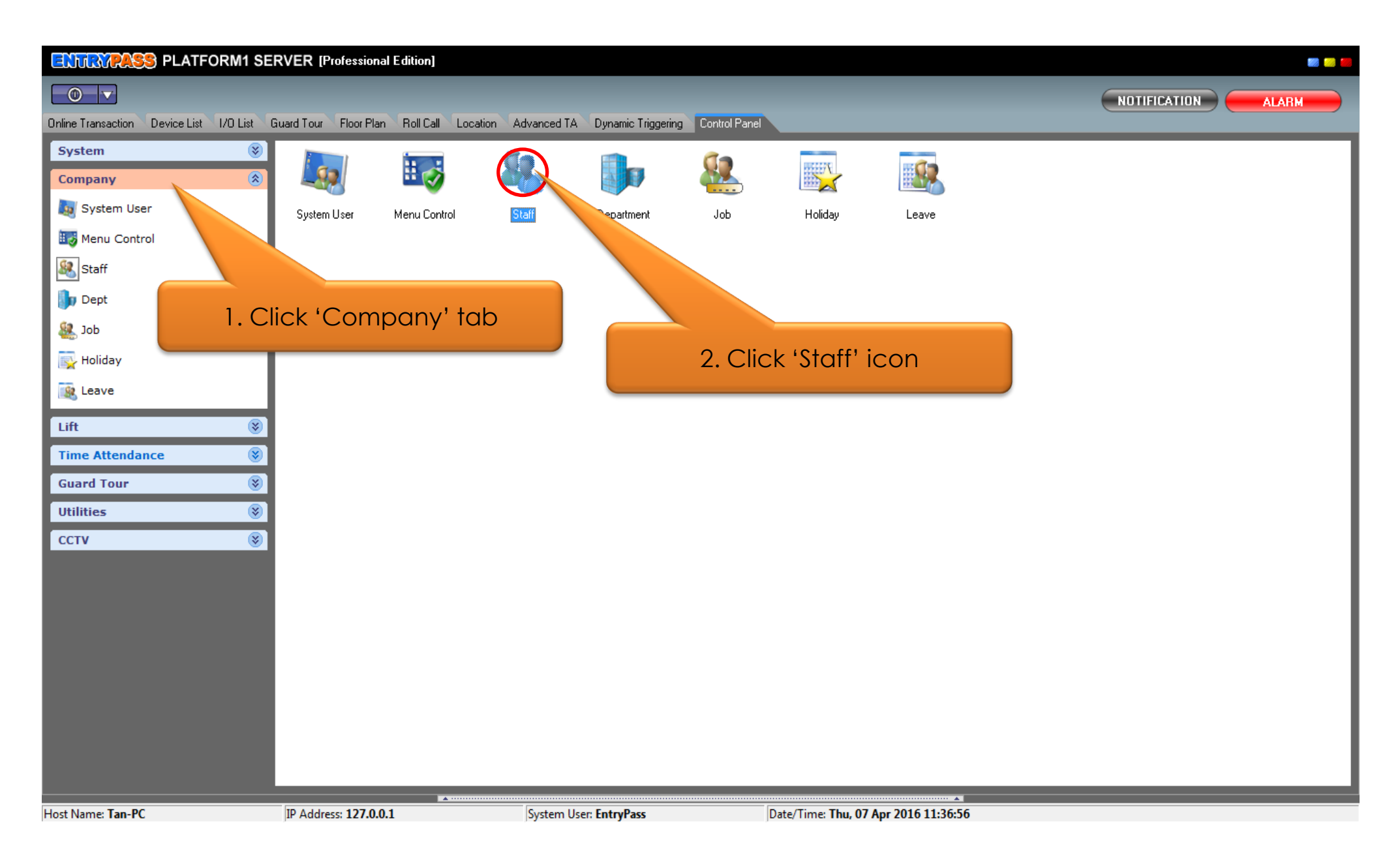

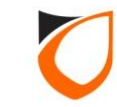

| 🗐 View Staff                                              | and approved in the local division of the local division of the lo |                            |                                                     |                               |                       |                       |        | _ 0 <u>_ x</u> |
|-----------------------------------------------------------|----------------------------------------------------------------------------------------------------|----------------------------|-----------------------------------------------------|-------------------------------|-----------------------|-----------------------|--------|----------------|
| Add (F2) Edit (F4)                                        | Delete (F6) Refresh (F5) Prir                                                                                                    | t (F7) Find (F3)           | Close                                               |                               |                       |                       |        |                |
| Filter View Filter By Staff No. Filter Value              |                                                                                                    | Filter                     | Classic View<br>This view show all stal<br>display. | if and will take a longer tir | me to                 |                       |        |                |
| NOTE: When filter by card's co                            | Click 'Add' bu                                                                                                    | tton                       | n red color, otherwise bla                          | ick color.                    |                       |                       |        |                |
| Staff No. Name                                            | Department                                                                                                    | Job                        | Shift Card 1                                        |                               | Card 2                | Card 3                | Card 4 | Card 5         |
|                                                           |                                                                                                    |                            |                                                     |                               |                       |                       |        |                |
| <ul> <li>✓ □</li> <li>Total Staff on screen: 0</li> </ul> |                                                                                                    |                            |                                                     |                               |                       |                       |        | 4              |
| Summary of Staff: Total Command Selection List            | Staff: 0 Total card: 0                                                                                                    | Total Department: <b>0</b> | Total Job: <b>0</b>                                 | Total Shift: <b>0</b>         | Total Access Level: 2 | Total Access Group: 0 |        | •              |

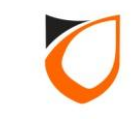

| Staff No.<br>Name                                  | A001 See Running No.                                                                                                   |
|----------------------------------------------------|----------------------------------------------------------------------------------------------------|
| IC No.<br>Gender                                   | <ul> <li>Male</li> <li>Female</li> <li>Enter staff no. and name</li> </ul>                                             |
| Date of Birth<br>Date of Join<br>Department<br>Job | Thursday , 7 April , 2016 •         Thursday , 7 April , 2016 •         Load       Clear         (Best fit: 150 * 150) |
| Shift Type<br>Shift                                | Normal O Roster                                                                                                    |
| Resign<br>Date of Resign                           | Thursday , 7 April , 2016 🖃                                                                                            |

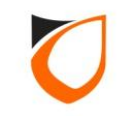

| Personal Data Card Data<br>General Lift<br>Card No.                | User Defined Field TA User Login Fingerprint<br>Card Type Pin N<br>1. Click 'Card Data' tab |
|--------------------------------------------------------------------|---------------------------------------------------------------------------------------------|
| <ul> <li>✓</li> <li>Total: 0 of 6</li> <li>Access Group</li> </ul> | ►<br>Description                                                                            |
|                                                                    | 2. Click 'Add' button                                                                       |
| Last Modified Date: -                                              | Add     Edit     Delete       Save and Close     Save and New     Cancel                    |

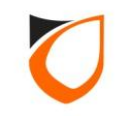

| Card - Add                |                              |  |
|---------------------------|------------------------------|--|
| Card No.                  | 1013534812 Scan From Reader  |  |
| Card Name<br>General Lift | Amar<br>1. Enter card no.    |  |
| Card > e                  | Normal Access Card  000000   |  |
| ate                       | Thursday , 7 April , 2016 💌  |  |
| 2. Click 'Lift' tab       | Tuesday , 7 April , 2026 💌   |  |
| Accessibility             | 1 - Full Access              |  |
| Buddy Mode                | 🔲 No 🛛 Buddy No 🔄            |  |
| Antipassback              | Ves                          |  |
| Activate                  | Ves                          |  |
| Add a                     | and Close Add and New Cancel |  |

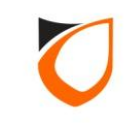

| Card - Add        |                            |                    |         |
|-------------------|----------------------------|--------------------|---------|
| Card No.          | 1013531481                 | 📃 Scan From Reader |         |
| Card Name         | Amar                       | Scan From Writer   |         |
| General Lift      |                            | Tick the c         | heckbox |
| Use As Lift Card  | V Yes                      |                    |         |
| Start Date        | Friday , 15 April , 2016   | 5 🔽                |         |
| End Date          | Wednesday, 15 April , 2026 |                    |         |
| Lift Access Level | 1 Full Access              |                    |         |
| Activate          | Ves Yes                    |                    |         |
|                   |                            |                    |         |
|                   |                            |                    |         |
|                   |                            |                    |         |
|                   |                            |                    |         |
|                   |                            |                    |         |
|                   |                            |                    |         |
| Add an            | d Close Add and New        | Cancel             |         |
|                   |                            |                    |         |

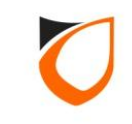

| Card - Add                   | and the second framework from                                                       |                  |              |
|------------------------------|-------------------------------------------------------------------------------------|------------------|--------------|
| Card No.<br>Card Name        | 1013534812                                                                          | Scan From Reader |              |
| General Lift                 | lona                                                                                |                  |              |
| Use As Lift Card             | 🔽 Yes                                                                               |                  |              |
| Start Date                   | Thursday , 7 April , 2016                                                           |                  |              |
| End Date                     | Tuesday , 7 April , 2026                                                            |                  |              |
| Lift Access Leve<br>Activate | Full Access     No Access     Full Access     Full Access     Level 1, 3 and 5 only |                  |              |
|                              |                                                                                     |                  |              |
|                              |                                                                                     | Select lift      | access level |
|                              |                                                                                     |                  |              |
| Add ar                       | nd Close Add and New                                                                | Cancel           |              |

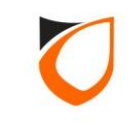

| Card - Add        |                                  |
|-------------------|----------------------------------|
| Card No.          | 1013534812 Scan From Reader      |
| General Lift      | Amar Scan From Writer            |
| Use As Lift Card  | Ves                              |
| Start Date        | Thursday , 7 April , 2016 💌      |
| End Date          | Tuesday , 7 April , 2026 💌       |
| Lift Access Level | 2 Level 1, 3 and 5 only          |
| Activate          | Ves Ves                          |
|                   | Click 'Add and Close' button     |
|                   |                                  |
| Add and           | Close     Add and New     Cancel |

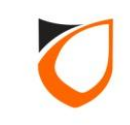

| Card No.     | Card Type   | Pin No. | Start Date | End Date   | Access Level      |
|--------------|-------------|---------|------------|------------|-------------------|
| 1013534812   | Access Card | 000000  | 07/04/2016 | 07/04/2026 | 1 - Full Access   |
| Access Group | Descr       | ption   |            |            |                   |
|              |             |         |            |            |                   |
|              |             |         |            |            |                   |
|              |             |         |            |            | ( Save and Close) |

| 🔄 View Staff                                                               | THE REPORT FOR AND                           | C. Block                                                                                               |                                                                                    |                                                          |                                  |                       |        |        |
|----------------------------------------------------------------------------|----------------------------------------------|----------------------------------------------------------------------------------------------------|------------------------------------------------------------------------------------|----------------------------------------------------------|----------------------------------|-----------------------|--------|--------|
| Add (F2) Edit                                                              | F4) Delete (F6) Refresh                      | (F5) Print (F7) Find (F                                                                                | 3) Close                                                                           |                                                          |                                  |                       |        |        |
| Filter View Filter By Filter By Filter Value NOTE: When filter by card's o | condition: if cardholder holds more than one | Filter<br>e card, card which meet the filter will be sh<br>done to staff information. Therefore pagina | Classic View<br>This view show all s<br>display.<br>wwn in red color, otherwise bl | d will take a longer time to<br>ack c<br>click Ref. View | w to re-enable pagination listin | ng.                   |        |        |
| Staff No. Name                                                             |                                              | Department Job                                                                                         | Shift Car                                                                          |                                                          |                                  |                       | Card 4 | Card 5 |
| A001 Amar                                                                  |                                              |                                                                                                    |                                                                                    | Click '                                                  | Close' butt                      | on                    |        |        |
| Total Staff on screen: 1                                                   |                                              |                                                                                                    |                                                                                    |                                                          |                                  |                       |        | F      |
| Summary of Staff:<br>Command<br>Selection List                             | Total Staff: 1 Total card:                   | 1 Total Department: 0                                                                                  | Total Job: 0                                                                       | Total Shift: 0                                           | Total Access Level: 2            | Total Access Group: 0 |        | Ţ      |

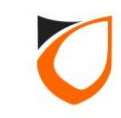

# APPENDIX

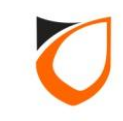

#### Lift Controller Status - Device List Windows

#### S PLATFORM1 SERVER [Professional Edition] ENTRA iii 😥 🚺 . NOTIFICATION ALARM Online Transaction Device List I/O List Guard Tour Floor Plan Roll Call Location Advanced TA Dynamic Triggering Control Panel Docked Controller Name Controller Description Status Door/Point Name Door/Point Description State Lock/Arm/Keyswitch Control Mode Reader 1 Reader 2 Status Mode Status Mode Status Lift Car 1 Lift Car 1 /Up Ξ Lift 1 HIO 1 Lift 1 HIO 1 √<sup>Up</sup> Level 1 Normal System Level 2 Normal System Level 3 Normal System Level 4 Normal System Level 5 Normal System Level 6 Normal System Level 7 Normal System Level 8 Normal System Show New Controller Found Host Name: Tan-PC IP Address: 127.0.0.1 System User: EntryPass Date/Time: Thu, 07 Apr 2016 12:08:09 ENTRYPASS TECHNICAL – CONFIGURATION GUIDE

48

Copyright © Entrypass Corporation

0

## THANK YOU

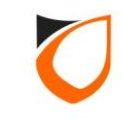